附件

## "球赞"社区活动操作指南

各位同学:

"球赞"小程序操作方法如下:

一、加入社区

(一) 微信搜索小程序"球赞 AI 助手"

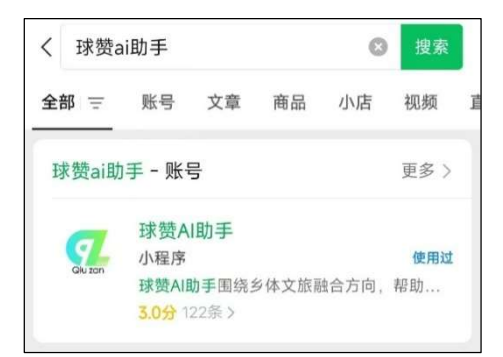

(二)登录小程序完成认证

若此前从未登录注册,则点击"认证身份加入社区",并 输入社区 ID:11687835 或搜索社区名称:"五季五节助五育 | 悦享健康,活力工程"加入即可。

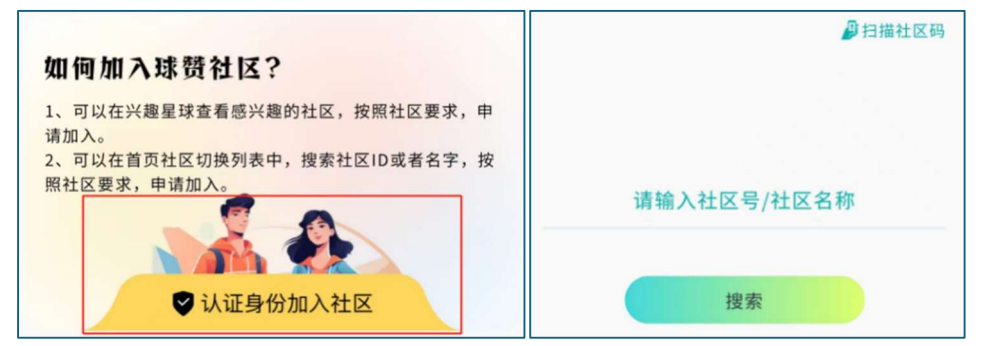

若此前已加入过相关社区,则点击右上角切换社区,并 在弹窗内选择"加入社区",在新页面内输入社区 ID: 11687835 或搜索社区名称:"五季五节助五育 | 悦享健康, 活力工程"即可。

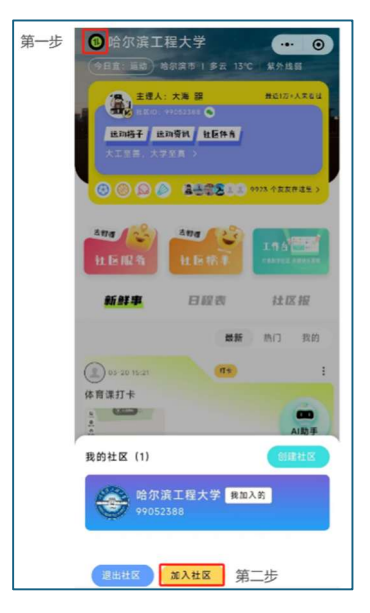

此外,学生可通过社区码加入社区,本社区的社区码见 下图。

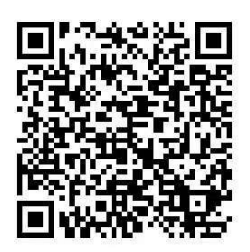

二、参与打卡

加入社区后,点击左下角球赞进入首页,打开工作台。 随后点击社区中心栏目下"打卡"标签,进入打卡界面。点击 打卡任务即可参与打卡。

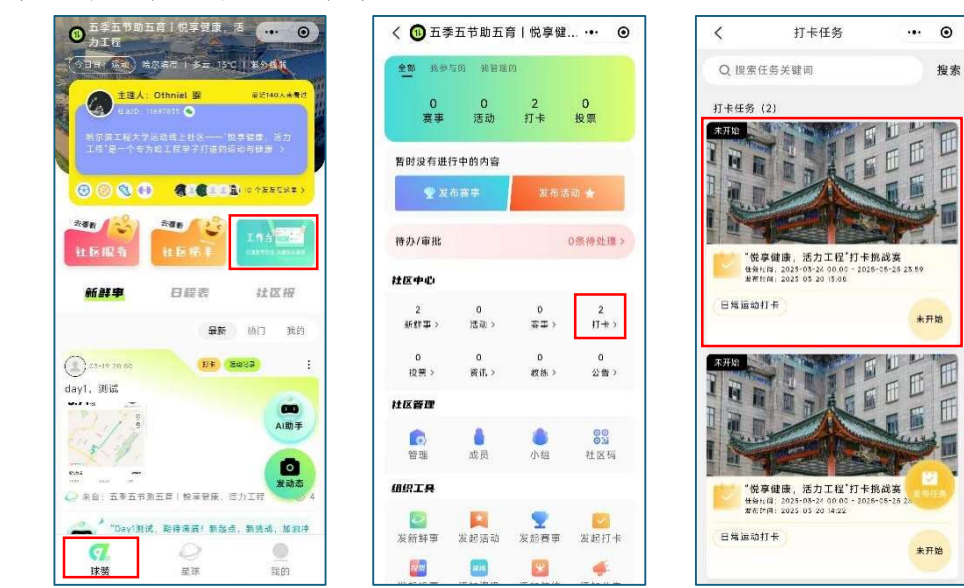

## 三、打卡说明

(一)活动期间,学生每日只能完成1次打卡。

(二)打卡要求如下:

1. 基础任务: 需开启微信运动,并步数达到 5000 步。

2. 附加任务:

(1) 微信运动步数达 10000 步;

(2)运动项目不限,运动时长满 30 分钟;

(3)跑步不少于1千米、徒步不少于2千米的运动距离。

每日打卡需在满足基础任务的情况下,满足至少一项附 加任务。打卡时需要提交两张照片,分别为运动照片和第三 方运动程序截图,截图需要明显包含运动日期和时长。

(三)各单位及学生在参与活动期间需注意运动安全, 建议个人购买运动保险,如因个人原因在运动中发生意外, 相关责任需自行承担,请同学们务必量力而行,确保自身健 康与安全。